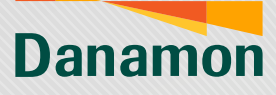

A member of **O**MUFG

## Transaksi Valuta Asing

| 1                                                | 2                                                                                                    |
|--------------------------------------------------|----------------------------------------------------------------------------------------------------|
| Fitur dan Benefitnya<br>Bikin Lebih Betahl       | Tannakal Forent * Efform<br>Sundar Viewen * Tannakal<br>Parties Way Research<br>Parties Way Research<br>Parties Way Research<br>Tannakal Forent * Tannakal<br>Parties Way Research<br>Tannakal Forent * Tannakal |
| Non Saland for et al.                            | Image: Constraint of the sector of the sector of the se                                                                                                    |
| Login D-Bank PRO                                 | Klik menu<br>"Transaksi Valas"                                                                                                    |
| J                                                |                                                                                                    |
| Pilih mata uang yang<br>ingin dijual dan dibeli, |                                                                                                    |
| lalu klik "Lanjut"                               |                                                                                                    |

PT Bank Danamon Indonesia Tbk berizin dan diawasi oleh Otoritas Jasa Keuangan dan Bank Indonesia serta merupakan peserta penjaminan LPS Syarat dan ketentuan berlaku

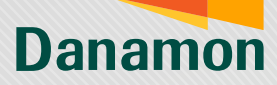

A member of **MUFG** 

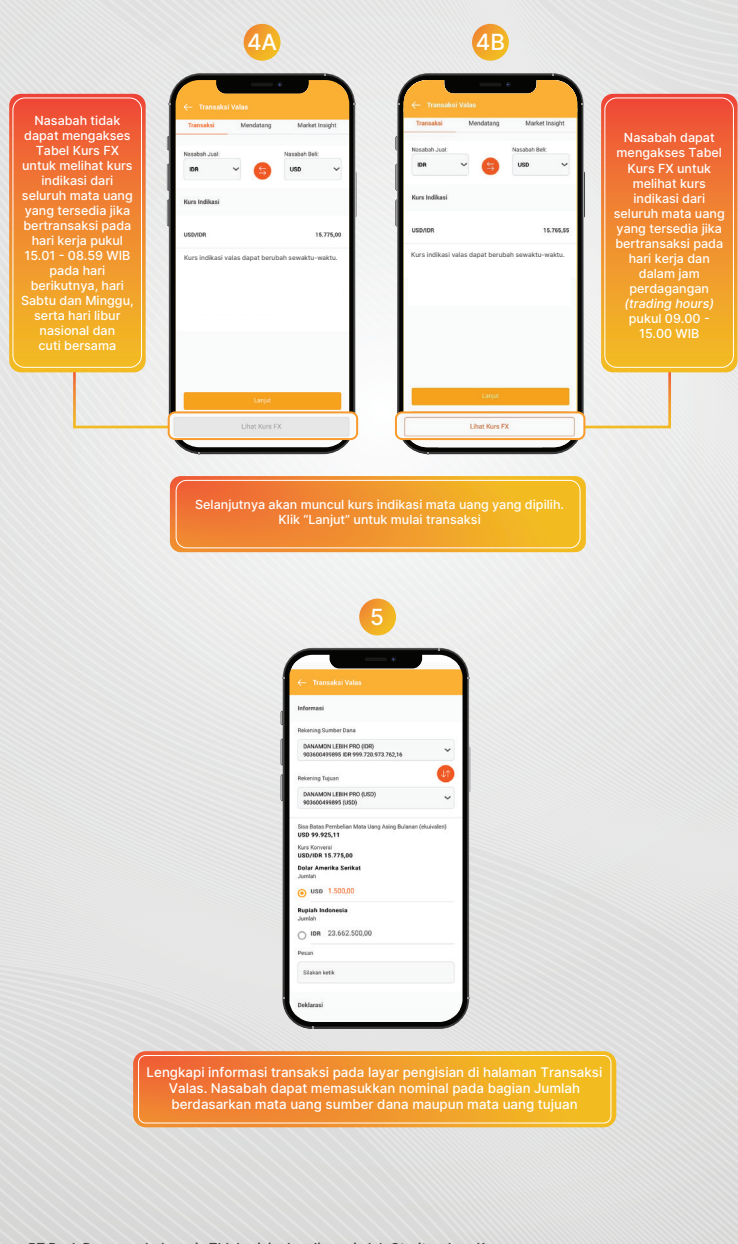

PT Bank Danamon Indonesia Tbk berizin dan diawasi oleh Otoritas Jasa Keuangan dan Bank Indonesia serta merupakan peserta penjaminan LPS Syarat dan ketentuan berlaku

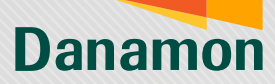

A member of **O**MUFG

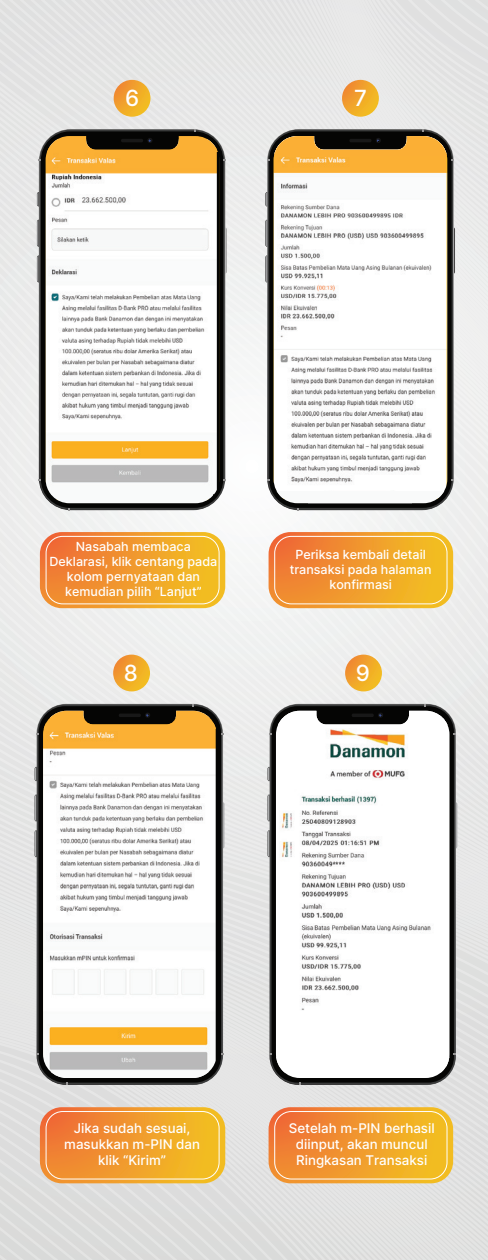

PT Bank Danamon Indonesia Tbk berizin dan diawasi oleh Otoritas Jasa Keuangan dan Bank Indonesia serta merupakan peserta penjaminan LPS Syarat dan ketentuan berlaku